## ИНСТРУКЦИЯ ПО ВЫЗОВУ ВРАЧА НА ДОМ ЧЕРЕЗ ЕПГУ

## Подготовка

Приготовьте полис ОМС

Полис ОМС пригодится при заполнении электронного заявления.

## У Вас должно быть прикрепление к медицинской организации

Обратитесь в регистратуру и заполните заявление о прикреплении к медицинской организации. Прикрепление возможно только к одной медицинской организации. Срок прикрепления – 1 рабочий день после подачи заявления.

Вы должны быть зарегистрированы на портале gosuslugi.ru

## Как воспользоваться услугой «Вызов врача на дом»

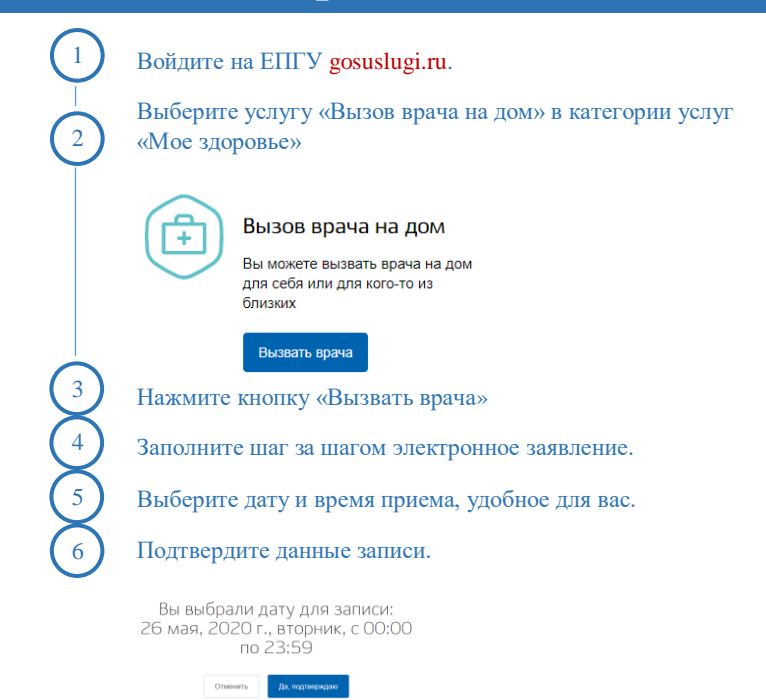

Вы вызвали врача на дом! В выбранный день вас посетит врач. Посмотреть информацию о записи или отменить вызов врача на дом можно в Личном кабинете.

Будьте здоровы!